# Instructions for filtering by specific Attorney name (Excel - Office Pro 2010 version) in DWC Court-Calendar using text filter "contains".

1. Click on the "Data" tab at the top of the ribbon:

| 🗶 🛃 🤊                  | - (× -   <del>-</del>       | Microsoft                                                                                                    |                                | - • ×                |           |                |         |  |
|------------------------|-----------------------------|----------------------------------------------------------------------------------------------------|--------------------------------|----------------------|-----------|----------------|---------|--|
| File                   | Home Insert Pag             | e Layout Formulas                                                                                                    | Data R                         | eview V              | /iew Acro | bat            | ^ ?     |  |
| Get External<br>Data ▼ | Refresh<br>All • Edit Links | $\begin{array}{c c} \underline{A} \downarrow & \underline{A} & \underline{A} \\ \underline{A} \downarrow & Sort \\ \underline{A} \downarrow & Sort \end{array}$                                                                                                    | K Clear<br>Reapply<br>Advanced | Text to<br>Columns D | Remove    | ▼ →<br>Outline |         |  |
|                        | Connections                 | Sort & Filt                                                                                                    | er                             | Da                   | ta Tools  |                |         |  |
|                        | A1 <del>•</del> (*          | $f_{\!x}$ Division of W                                                                                                    | orkers' Compensation           |                      |           |                |         |  |
|                        | Court-Calendar.xlsx         |                                                                                                    |                                |                      |           |                |         |  |
|                        | ŀ                           | A Contraction of the second second se | B                              | }                    | С         |                |         |  |
| 1                      | Division of Workers' Co     | mpensation                                                                                                    | ]                              |                      |           |                |         |  |
| 2                      | California Department of    | of Industrial Relations                                                                                                    |                                |                      |           |                |         |  |
| 3                      | District Office Calendar    |                                                                                                    |                                |                      |           |                |         |  |
| 4                      | Report Period : Feb 9, 2    | 2016 - Feb 23, 2016                                                                                                    |                                |                      |           |                |         |  |
| 5                      | Off                         | ice                                                                                                    | Judge                          | Name                 | ] ]       | Injured Wor    | ker Nai |  |
| Ready                  |                             |                                                                                                    | Armatropa Lo                   |                      | 0% -      |                | ÷ ,;;   |  |

2. Select the entire column of interest (e.g. click on the letter "G" or "H"):

| 🗶 i 🛃 i              | 2                            | • • •                       | Ŧ      |          |               | N               | Nicr        | osoft Exce                | el        |                    |                                   |          |         | ×       |    |
|----------------------|------------------------------|-----------------------------|--------|----------|---------------|-----------------|-------------|---------------------------|-----------|--------------------|-----------------------------------|----------|---------|---------|----|
| File                 | ł                            | Home                        | Inse   | rt       | Page L        | ayout           | Fo          | ormulas                   | Dat       | a Revie            | w View                            | / Acr    | obat    | ۵       | ?  |
| Get Extern<br>Data 🕶 | nal                          | Refresh<br>All •<br>Connect | ions   | 2↓<br>Z↓ | A Z A<br>Sort | Filte<br>Sort & | er<br>Filte | K Clear<br>Reapp<br>Advan | ly<br>ced | Text to<br>Columns | Remove<br>Duplicate<br>Data Tools | - ₩<br>  | Outlin  | )<br>ne |    |
|                      | G                            | 1                           |        | - (      |               | $f_{x}$         |             |                           |           |                    |                                   |          |         |         | ~  |
|                      | l) c                         | ourt-Ca                     | lenda  | r.xlsx   |               |                 |             |                           |           |                    |                                   |          |         |         |    |
|                      | 1                            |                             |        |          | (             | 3               |             |                           |           | •                  |                                   | H        |         |         |    |
|                      | 1                            |                             |        |          |               |                 |             |                           |           |                    |                                   |          |         |         | _  |
|                      | 2                            |                             |        |          |               |                 |             |                           |           |                    |                                   |          |         |         | _  |
|                      | 3                            |                             |        |          |               |                 |             |                           |           |                    |                                   |          |         |         | _  |
|                      | 5                            | A                           | oplica | nt La    | aw Firn       | ı / Atto        | rne         | v Name                    |           | Defe               | nse Law Fi                        | irm / Ai | ttornev | / Na    | me |
|                      | 6                            | EDWARD                      | LLOY   | D SAN    |               | 4               |             |                           |           | LANSFORD           | GONZALES                          |          |         |         |    |
|                      | BRADY VORWERCK ORANGE CLOSED |                             |        |          |               |                 |             |                           |           |                    |                                   |          |         |         |    |
| Ready                | 2                            |                             |        |          |               | Co              | unt:        | 16988                     |           | 100                | )% 🗩                              |          |         | •       | )  |

3. Click on the Filter Icon:

| 🗶   🛃 🕯              | ງ •                 | • ♀ →   <del>↓</del> Microsoft Excel                                                                                                    |                                            |  |  |  |  |  |  |  |
|----------------------|---------------------|----------------------------------------------------------------------------------------------------|--------------------------------------------|--|--|--|--|--|--|--|
| File                 | ŀ                   | Home Insert Page Layout Formulas Dat                                                                                                    | ta Review View Acrobat 🛆 🕜                 |  |  |  |  |  |  |  |
| Get Extern<br>Data ≁ | nal                 | Refresh All →       All →       Sort       Filter       Advanced         Connections       Sort & Filter       Sort & Filter       Sort & Filter | Text to Remove<br>Columns Duplicates Tools |  |  |  |  |  |  |  |
|                      | G                   | 1 • ( <i>f</i> x                                                                                                    | ¥                                          |  |  |  |  |  |  |  |
|                      | Court-Calendar.xlsx |                                                                                                    |                                            |  |  |  |  |  |  |  |
|                      | 1                   | G                                                                                                    | Н                                          |  |  |  |  |  |  |  |
|                      | 1                   | ×                                                                                                    |                                            |  |  |  |  |  |  |  |
|                      | 2                   |                                                                                                    |                                            |  |  |  |  |  |  |  |
|                      | 3                   |                                                                                                    |                                            |  |  |  |  |  |  |  |
|                      | 4                   |                                                                                                    |                                            |  |  |  |  |  |  |  |
|                      | 5                   | Applicant Law Firm / Attorney Name                                                                                                    | Defense Law Firm / Attorney Name           |  |  |  |  |  |  |  |
|                      | 6                   | EDWARD LLOYD SANTA ANA                                                                                                    | LANSFORD GONZALES IRVINE                   |  |  |  |  |  |  |  |
|                      |                     |                                                                                                    | BRADY VORWERCK ORANGE CLOSED               |  |  |  |  |  |  |  |
| Ready                | 1                   | Count: 16988                                                                                                    |                                            |  |  |  |  |  |  |  |

4. Click on the down arrow at the top right of the selected column:

| 🗶 🔛 🖌                | ₽-    | Ŧ                |        | Microsoft Excel |             |                 |            |             |                    |                                    |         | х      |       |   |
|----------------------|-------|------------------|--------|-----------------|-------------|-----------------|------------|-------------|--------------------|------------------------------------|---------|--------|-------|---|
| File                 | Н     | lome             | Inse   | rt              | Page La     | yout            | Formulas   | Dat         | ta Revie           | w View                             | Acr     | obat   | ۵ (?  |   |
| Get Extern<br>Data ▼ | ial j | Refresh<br>All + | ions   | A<br>Z↓<br>Z↓   | AZA<br>Sort | Filte<br>Sort & | Clear      | ply<br>nced | Text to<br>Columns | Remove<br>Duplicates<br>Data Tools | -       | Outlin | ne    |   |
|                      | G1    |                  |        | • (             | 1           | $f_{x}$         |            |             | 1                  |                                    |         |        | ~     | , |
|                      | Co    | ourt-Ca          | lenda  | r.xlsx          |             |                 |            |             |                    |                                    |         |        |       |   |
|                      | 1     |                  |        |                 | G           |                 |            | $\frown$    |                    |                                    | Н       |        |       |   |
|                      | 1     |                  |        |                 |             |                 |            | U           | <u> </u>           |                                    |         |        |       | _ |
|                      | 2     | (Column G):      |        |                 |             |                 |            |             | _                  |                                    |         |        |       |   |
|                      | 4     |                  |        |                 |             |                 |            | (S          | howing Al          | 0                                  |         |        |       |   |
|                      | 5     | A                | pplica | nt La           | w Firm      | / Atto          | rney Name  |             | Defe               | nse Law Fi                         | rm / At | torney | y Nam | e |
|                      | 6 E   | DWARD            | LLOY   | D SAN           | ITA ANA     |                 |            |             | LANSFORD           | GONZALES                           | IRVINE  |        |       |   |
|                      | _     |                  |        |                 |             |                 |            |             | BRADY VO           | RWERCK OF                          |         | LOSED  | 0     |   |
| Ready                | 1     |                  |        |                 |             | Col             | unt: 16988 |             | 100                | )% —                               |         |        | ÷.    |   |

## 5. Select "Text <u>F</u>ilters":

| Az↓          | Sort A to Z                                                                                                    |  |
|--------------|----------------------------------------------------------------------------------------------------|--|
| Z↓           | S <u>o</u> rt Z to A                                                                                                    |  |
|              | Sor <u>t</u> by Color                                                                                                    |  |
| $\mathbb{K}$ | <u>C</u> lear Filter From "(Column G)"                                                                                                    |  |
|              | Filter by Color                                                                                                    |  |
|              | Text <u>Filters</u>                                                                                                    |  |
|              | Search 🔎                                                                                                    |  |
|              | (Select All)     (4600 GROUP HUNTINGTON BEACH     4600 GROUP HUNTINGTON BEACHADAN     4600 GROUP HUNTINGTON BEACHADAN     4600 GROUP HUNTINGTON BEACHANA     4600 GROUP HUNTINGTON BEACHANA     4600 GROUP HUNTINGTON BEACHASSC     4600 GROUP HUNTINGTON BEACHASSC     4600 GROUP HUNTINGTON BEACHASSC     4600 GROUP HUNTINGTON BEACHASSC     4600 GROUP HUNTINGTON BEACHASSC     4600 GROUP HUNTINGTON BEACHASSC     4600 GROUP HUNTINGTON BEACHASSC     4600 GROUP HUNTINGTON BEACHASSC     4600 GROUP HUNTINGTON BEACHASSC     4600 GROUP HUNTINGTON BEACHASSC     4600 GROUP HUNTINGTON BEACHASSC     4600 GROUP HUNTINGTON BEACHASSC |  |
|              | OK Cancel                                                                                                    |  |

#### 6. select "Contains":

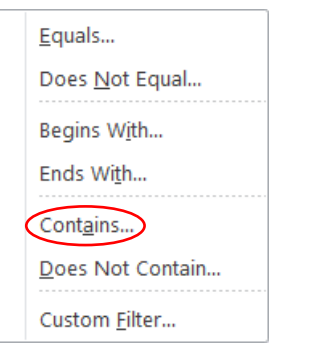

## 7. Enter your search term (e.g. a UAN) and click OK:

| Custom AutoFilter                           | summer interim | ? ×       |
|---------------------------------------------|----------------|-----------|
| Show rows where:                            |                |           |
| contains JOSEPH                             |                | •         |
| <u>And</u> <u>○</u> <u>O</u> r <u>O</u> r   |                |           |
| ▼                                           |                | •         |
| Use ? to represent any single character     |                |           |
| Use * to represent any series of characters |                |           |
|                                             |                | OK Cancel |

## You are now viewing only rows that contain your search term:

| 🗶 🖌      | 9                         | • ♥ -   =              |                 | Mic                                     | rosoft Excel         |          |                                                                             |                                        | - 🗆 🗙  |  |  |
|----------|---------------------------|------------------------|-----------------|-----------------------------------------|----------------------|----------|-----------------------------------------------------------------------------|----------------------------------------|--------|--|--|
| File     |                           | Home Insert P          | age Layout      | Formulas Data I                         | Review View          | Acrobat  |                                                                             |                                        | ~ ?    |  |  |
|          |                           | Connection             |                 | 💎 Ҡ Clear                               |                      | 📷 Data   | Validation 👻                                                                | 🕈 Group 🔹 🖷                            |        |  |  |
| C et Eut |                           | Properties             | ZVZA            | Reapply                                 |                      | 📑 Cons   | solidate 🗳 Ungroup 👻 📲                                                      |                                        |        |  |  |
| Data     | a *                       | All - @ Edit Links     | A↓ Sort         | Filter Advanced                         | Columns Duplicate    | s 醇 What | -If Analysis 👻                                                              | Subtotal                               |        |  |  |
|          |                           | Connections            |                 | Sort & Filter                           | Da                   | ta Tools |                                                                             | Outline 🕞                              |        |  |  |
|          | G                         | 1 + (*                 | $f_{x}$         |                                         |                      |          |                                                                             |                                        | ~      |  |  |
|          | (XII) Court-Calendar viry |                        |                 |                                         |                      |          |                                                                             |                                        |        |  |  |
|          |                           | E                      | F               |                                         | G                    |          |                                                                             |                                        |        |  |  |
|          | 1                         |                        |                 |                                         |                      | <b>.</b> |                                                                             |                                        |        |  |  |
|          | 30                        | ADJ7326019             | MSC             | JOSEPH LANSPA ORA                       | NGE                  |          | WALL MCCORM                                                                 | Feb 11                                 |        |  |  |
|          | 81                        | ADJ8691530             | MSC             | DIMARCO ARAUJO SA<br>JOSEPH TYSEL SANTA | ANTA ANA<br>ANA      |          | JEFFREY SELLBI                                                              | H Feb 18                               |        |  |  |
|          | 184                       | ADJ9058935             | MSC             | JOSEPH TYSEL SANTA                      | ANA                  |          | SCHLOSSBERG                                                                 | Feb 18                                 |        |  |  |
|          | 285                       | ADJ9282453             | Trial           | JOSEPH TYSEL SANTA                      | ANA                  |          | STACEY TOKUNAGA ORANGE                                                      |                                        |        |  |  |
|          | 398                       | ADJ10026452            | Expedited Heari | ing JOSEPH RICHARDS S/                  | ANTA ANA             |          | HOMAN STONE REDLANDS                                                        |                                        |        |  |  |
|          | 564                       | ADJ7978897             | Status Conferen | nce JOSEPH LANSPA ORA                   | NGE                  |          | TOBIN LUCKS SANTA ANA<br>ADELSON TESTAN SANTA ANA<br>LAUGHLIN FALBO ANAHEIM |                                        |        |  |  |
|          | 565                       | ADJ7978926             | Status Conferen | nce JOSEPH LANSPA ORA                   | JOSEPH LANSPA ORANGE |          |                                                                             | ANTA ANA<br>AN SANTA ANA<br>IO ANAHEIM | Feb 17 |  |  |
| Ready    | 114                       | of 17624 records found | I 🛅             |                                         |                      | Count: 1 | 14 🔳 🗆 🛛                                                                    | 100% 🗩                                 | •      |  |  |